## **ASTTRACK** QUICK GUIDE

## Add dog to kennel

- 1. Log in to FastTrack.
- 2. On the blue menu, click the **My Dogs** tab.
- 3. At the top of the page, click the **Add dog to kennel** link.

|                              | GE            | NERAL CLUBS G         | AP PARTICIPANTS           | RACING CALENDAR ST                      | TEWARDS STATIST            | ICS CLIENT LOGIN                                            |
|------------------------------|---------------|-----------------------|---------------------------|-----------------------------------------|----------------------------|-------------------------------------------------------------|
| FASTTRACK                    | My Notices    | Race Meetings My Dogs | My Litters My Accor       | unt Club Trials Apply to Particip       | ate Move to Victoria       |                                                             |
| MY DOGS<br>My Dogs My Retire | d Dogs Search | Tracking Add dog      | g to kennel   Accept trai | nsfer of ownership   Accept breedin     | ng authority   Apply for   | dog names                                                   |
| Name \$                      | Date Whelped  | Relationship 🗘        | > Next Race \$            | Nominations (for dogs you own or train) | Last Race 🗘                | Options<br>Today (15/10/2012)                               |
| ETEL ALLEN                   | 06/10/2010    | Trainer               |                           |                                         | The Meadows<br>23/05/2012  | (No upcoming meetings for today)<br>Actions<br>Other Fields |
| ALLEN CEASAR                 | 06/10/2010    | Trainer               |                           | Geelong 25/09/2012                      | Sandown Park<br>03/06/2012 | Actions Select                                              |
| DORIKA ALLEN                 | 06/10/2010    | Trainer               |                           |                                         | Sandown Park<br>03/06/2012 | Actions RECENT RESULTS                                      |
| ALLEN GASPAR                 | 06/10/2010    | Trainer               |                           |                                         | Warmambool<br>30/05/2012   | Actions                                                     |
| NAPTHINE BALE                | 26/00/2010    | Trainer               |                           | Tratalgon 08/00/2012                    | Sandown Bark               | GREYHOUNDS                                                  |

4. Enter the greyhound's name, ear-brand number, and the last four digits of the greyhound's microchip number in the fields provided.

| sert the greyhound name, ear brand and microchip number of the dog.                       |
|-------------------------------------------------------------------------------------------|
| ed between the owner and trainer of this dog? 2                                           |
| ed between the owner and trainer of this dog? ②<br>% to owner                             |
| ed between the owner and trainer of this dog? ②<br>% to owner                             |
| ed between the owner and trainer of this dog? ②<br>% to owner                             |
|                                                                                           |
| ility for the tracking of the dog, and house the dog within the rules of Greyhound Racing |
|                                                                                           |
| Submit Ca                                                                                 |
|                                                                                           |

- 50% to trainer, 50% to owner, or
- 100% to trainer
- 6. Click the "I agree" checkbox.
- 7. Click Submit.

12/03/2013

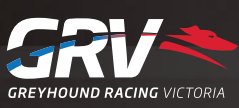